# **Business Banking Anywhere.**

Do all your everyday banking, quickly, easily and safely.

# How to use Interac e-Transfer®

**Small Business Online Banking** 

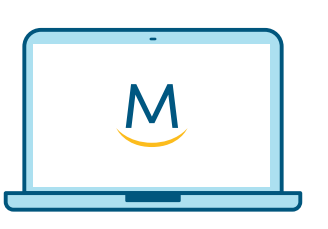

Online Guide

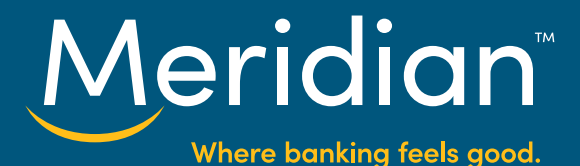

#### Step 1: Go to the Interac e-Transfer tab

Once you have signed in to online banking, select the *Transfers* tab, then choose the *Interac e-Transfer tab*.

| Meridian                                | Accounts          | Bill Payments | Transfers Alerts |
|-----------------------------------------|-------------------|---------------|------------------|
|                                         |                   |               | Munuge user      |
| I                                       |                   |               | Manage use       |
| Interac e-Transfer®                     |                   |               | Manage oser      |
| Interac e-Transfer®<br>BETWEEN ACCOUNTS | NTERAC E-TRANSFER | CAFT          |                  |

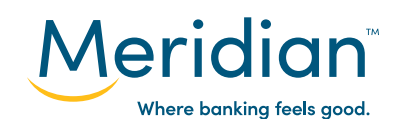

### Step 2: Add a recipient

To send money to, or request money from, someone, you first need to add them as a recipient. To do this, first select *Add/Edit Recipients*.

|                | INTERAC E-TRANSFER | CAFT |                 |
|----------------|--------------------|------|-----------------|
| lect an option |                    |      | ADD/EDIT RECIPI |
|                |                    |      |                 |

If you don't have any recipients set up, your list of recipients will be blank. Select *Add Recipients* to continue.

| Your Recipients                           | SEND MONEY CONTRACT ADD RECIPIENTS |
|-------------------------------------------|------------------------------------|
| You currently do not have any recipients. |                                    |
|                                           |                                    |

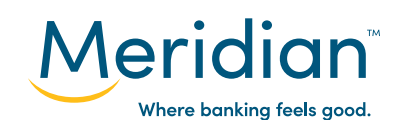

## Step 2: Add a recipient (cont.)

Fill in the recipient's name. Then, add their email address and/or their phone number – you only need to provide one.

| four recipient must be able<br>be something only the inten | to answer the Security Question in order to complete<br>ded recipient can answer. You only need to provide | e the Interac e-Transfer. The Security Question should their email address OR their phone number. |
|------------------------------------------------------------|----------------------------------------------------------------------------------------------------|---------------------------------------------------------------------------------------------------|
| Name                                                       | John Smith                                                                                                 |                                                                                                   |
| Email                                                      | John.Smith@email.com                                                                                       |                                                                                                   |
| Mobile Telephone                                           | 226 929 1234                                                                                               |                                                                                                   |
| Send Notices By                                            | Email and Mobile Phone                                                                                     |                                                                                                   |
| Security Question                                          | What year did we meet?                                                                                     |                                                                                                   |
| Security Answer                                            | 1989                                                                                                    |                                                                                                   |
| Confirm Security<br>Answer                                 | 1989                                                                                                    |                                                                                                   |

Next, select how your contact will be notified of the e-Transfers you send them – either by email, mobile phone, or both – using the drop down menu under **Send Notices By**.

Now you have the option to set a Security Question and Answer that will be used when sending e-Transfers to this specific person. Create a question and answer that isn't easy to guess. It's a good idea to agree on a question and answer with your recipient before you send the e-Transfer. Add your question to the **Security Question** field, then enter the answer in the **Security Answer** field and again in the **Confirm Security Answer** field.

When you're done, select *Review* to continue.

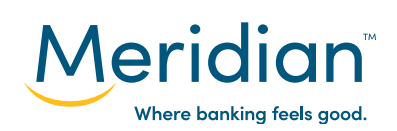

#### Step 3: Review and save recipient

Review the information you've added for this recipient. You can edit this information by selecting *Edit*.

| Review Recipien   | t Profile              |        |      |
|-------------------|------------------------|--------|------|
| Name              | John Smith             |        |      |
| Email             | John.Smith@email.com   |        |      |
| Mobile Telephone  | 226 929 1234           |        |      |
| Send Notices By   | Email and Mobile Phone |        |      |
| Security Question | What year did we meet? |        |      |
| Security Answer   | ******                 |        |      |
|                   |                        |        |      |
|                   |                        | CANCEL | SAVE |
|                   |                        |        |      |

If all the information appears correct, select Save.

| Success! You've a | dded John Smith as a new | v Interac e-Transfer recipient. |       |              |
|-------------------|--------------------------|---------------------------------|-------|--------------|
| Your Recipients   |                          |                                 | 🕀 ADI | D RECIPIENTS |
| NAME              | EMAIL ADDRESS            | MOBILE PHONE NUMBER             | EDIT  | DELETE       |
| John Smith        | john.smith@email.com     | 226 929 1234                    | C     | 8            |

Your recipient has now been added and will appear in your list on the **Your Recipients** page. You can edit a recipient's information or security question any time by selecting the **edit icon**, or remove them from your e-Transfer recipients list by selecting the **delete icon**.

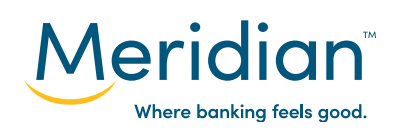

#### Step 4: Send an e-Transfer

Navigate back to the *Interac* e-Transfer page by selecting the *Transfers* tab at the top and choosing the *Interac* e-*Transfer* tab.

| Under | Select | an | option, | choose | Send | Money |  |
|-------|--------|----|---------|--------|------|-------|--|
|-------|--------|----|---------|--------|------|-------|--|

| Meridian            | Accounts B       | ill Payments | Transfers Alerts<br>Manage Users |
|---------------------|------------------|--------------|----------------------------------|
| Interac e-Transfer® |                  |              |                                  |
| BETWEEN ACCOUNTS IN | TERAC E-TRANSFER | CAFT         |                                  |
| Select an option    |                  | PROFILE      | ADD/EDIT RECIPIENTS              |
|                     |                  | C            | VIEW HISTORY                     |

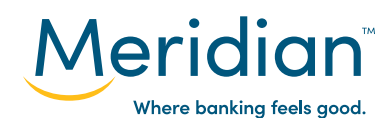

### Step 4: Send an e-transfer (cont.)

In the *Recipient* field, use the drop down list to choose the person that you want to send money to.

In the *From Account* field, use the drop down list to select which Meridian account the funds will come out of.

In the *Amount* field, enter the amount of money you want to send.

If you entered a security question and answer when you originally added this contact, the **Security Question** field will auto-populate. If you haven't set up a security question and answer for this contact, you can add one here for this e-Transfer only.

Finally, you have the option to attach a message – for example, a description of what the e-Transfer payment is for – to this e-Transfer. Enter your message in the *Message* field.

Select Next to continue.

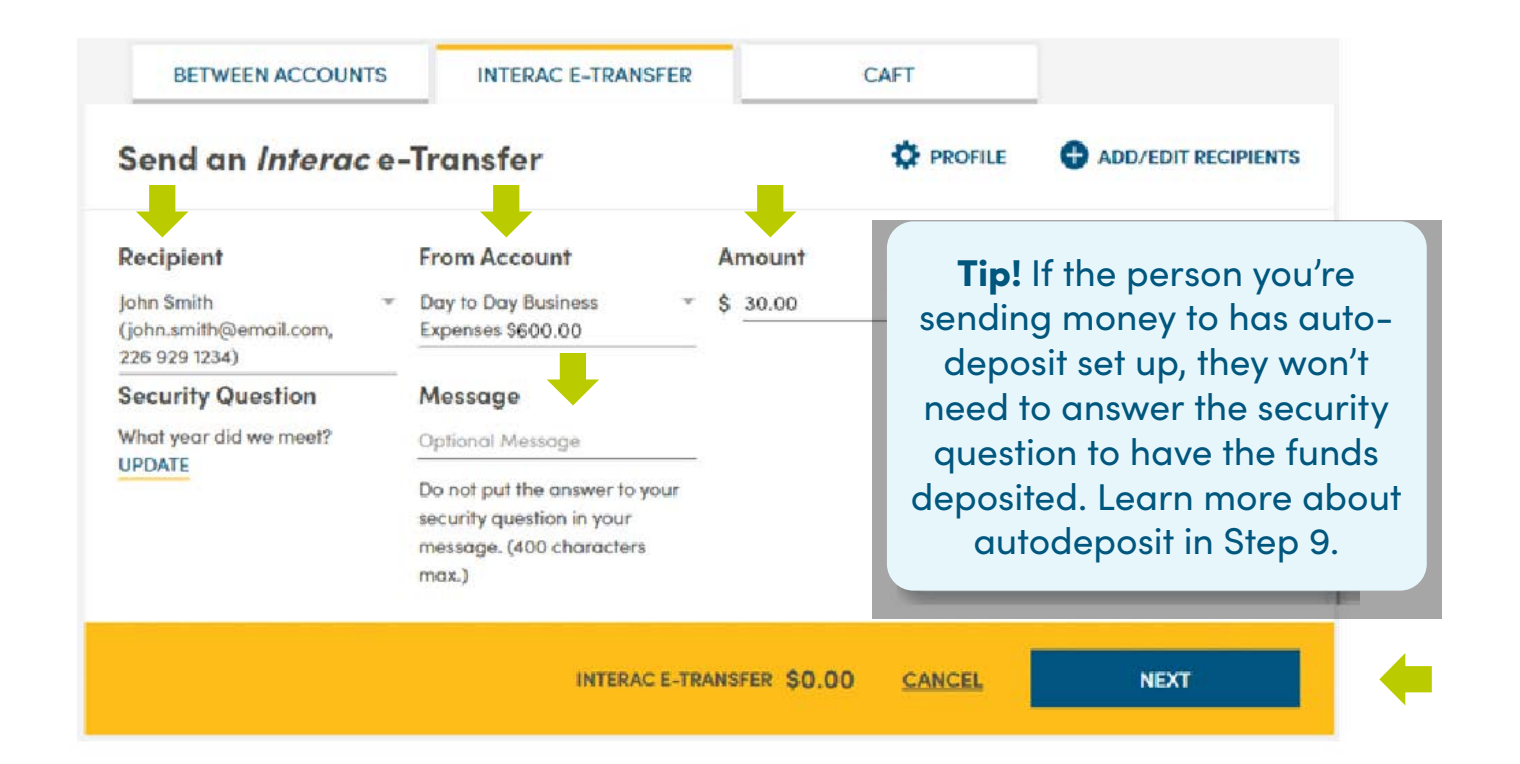

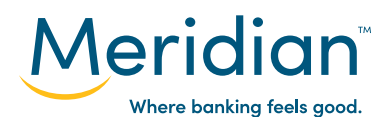

### Step 5: Review and confirm e-Transfer

Review the e-Transfer information before confirming and sending.

You can edit any of the details of the e-Transfer by selecting *Edit*, or you can cancel the e-Transfer by selecting *Delete* or *Cancel*.

| Recipient              | From Account        | Amount                  | ( |        |
|------------------------|---------------------|-------------------------|---|--------|
| John Smith             | Day to Day Business | \$30.00                 |   | OELETE |
| john.smith@email.com   | Expenses            |                         |   |        |
| 226 929 1234           |                     | -                       |   |        |
| Security Question      | Message             | Total Amount            |   |        |
| What year did we meet? |                     | \$31.50 (includes fees) |   |        |

If all the information appears correct, select **Submit** to send this e-Transfer.

Your e-Transfer has been sent.

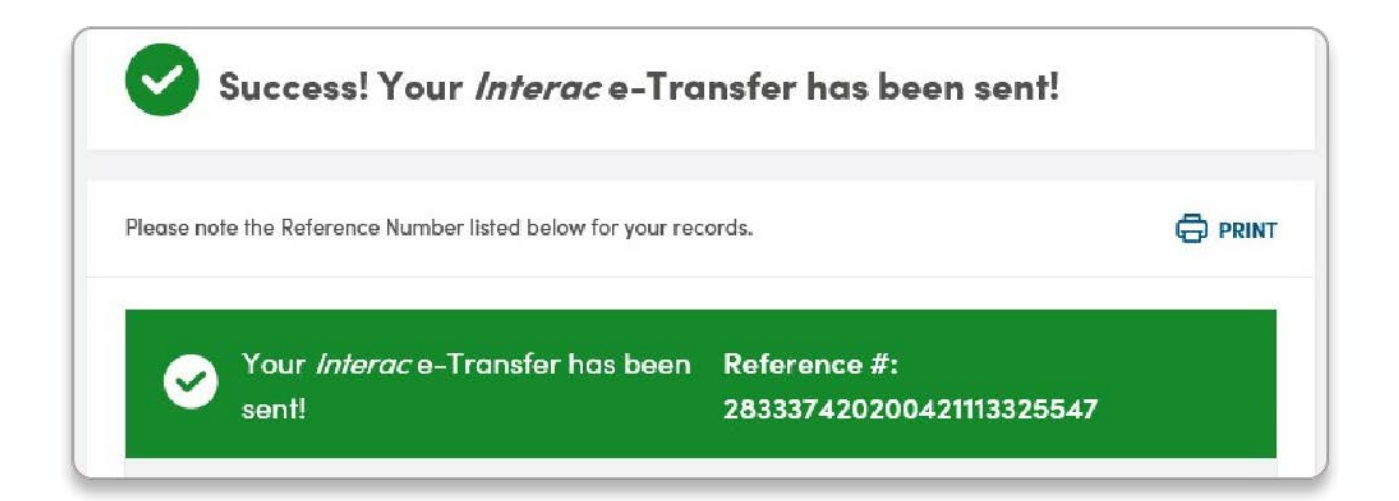

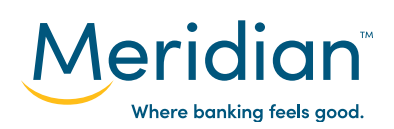

#### Step 6: Request an e-Transfer

In addition to sending money, you can also request money from one of your contacts. To start, navigate back to the Interac e-Transfer page by selecting the *Transfers* tab and choosing the *Interac e-Transfer* tab.

Under Select an option, choose Request Money.

| Meridian                | Accounts      | Bill Payments | Transfers Aprts<br>Manage Users |
|-------------------------|---------------|---------------|---------------------------------|
| Interac e-Transfer®     |               |               |                                 |
| BETWEEN ACCOUNTS INTERA | IC E-TRANSFER | CAFT          | ADD/EDIT RECIPIENTS             |
|                         |               |               | VIEW HISTORY                    |

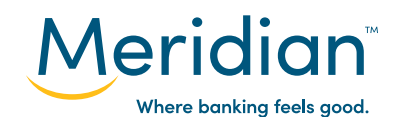

#### Step 6: Request an e-transfer (cont.)

Under **Request By**, your registered Meridian account name will autopopulate.

In the *Request From* field, use the drop down list to choose the contact you want to request money from.

In the *Deposit To* field, use the drop down list to select which Meridian account you want the funds deposited into.

In the *Amount* field, enter the amount of money you want to request.

You have the option to attach a message – for example, a description of what the e-Transfer request is for – to this e-Transfer request for your recipient. Enter your message in the **Message** field.

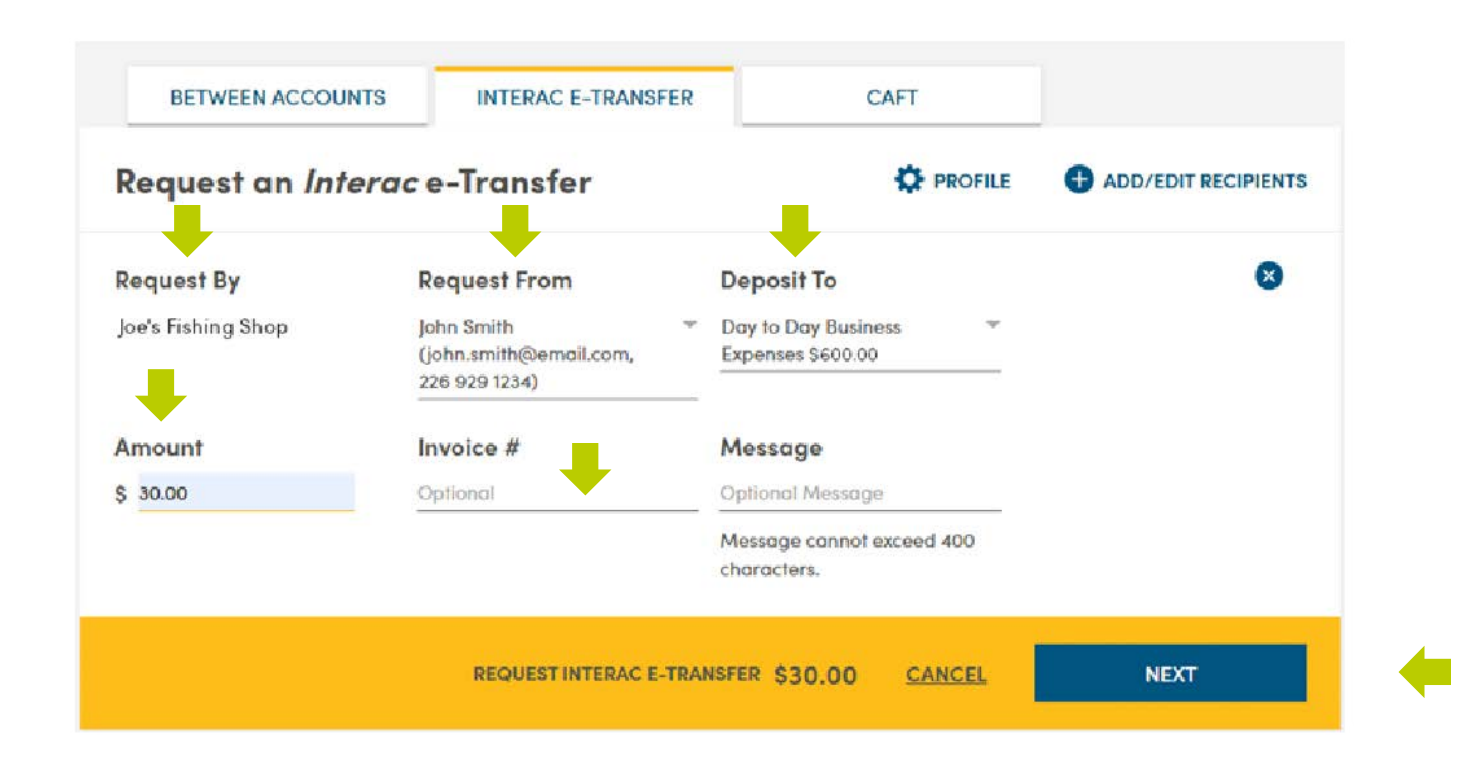

Select *Next* to continue.

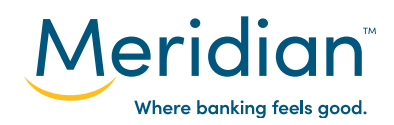

#### Step 7: Review and confirm the e-Transfer request

Review the e-Transfer request information before sending the request.

You can edit any of the details of the e-Transfer request by selecting *Edit*, or you can cancel the request by selecting *Delete* or *Cancel*.

If all the information appears correct, select **Submit** to send this e-Transfer request.

Your e-Transfer request has been sent.

| Request By                                                        | <b>Request From</b>                                               | Deposit To                                    |                          |
|-------------------------------------------------------------------|-------------------------------------------------------------------|-----------------------------------------------|--------------------------|
| Joe's Fishing Shop                                                | John Smith<br>john.smith@email.com<br>226 929 1234                | Day to Day Business<br>Expenses               | S DELETE                 |
| Invoice #                                                         | Message                                                           |                                               |                          |
| 1235577                                                           |                                                                   |                                               |                          |
| Amount                                                            | Fee                                                               |                                               |                          |
| \$30.00                                                           | \$1.50 per accepted                                               |                                               |                          |
|                                                                   | request                                                           |                                               |                          |
| By submitting your 'Requ                                          | iest Money', you agree that:                                      |                                               |                          |
| <ul> <li>your name and the <i>l</i><br/>money request,</li> </ul> | Interac e-Transfer profile email i                                | s accurate and will be displayed              | to the recipient of the  |
| <ul> <li>you are sending this<br/>appropriate relation</li> </ul> | money request in compliance w<br>ship with or consent from the re | rith applicable anti-spam law, in<br>cipient. | cluding that you have an |

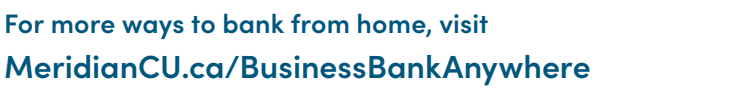

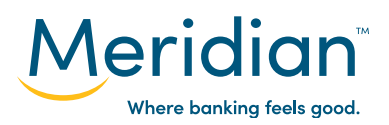

#### Step 8: Track and cancel e-transfers

Navigate back to the *Interac e-Transfer* page by selecting the *Transfers* tab and choosing the *Interac e-Transfer* tab.

Under **Select an optio**n, choose **View History** to view the last three e-Transfers you sent, received, and requested.

| Meridian            | Accounts B         | ill Payments | Transfers Alerts<br>Manage Users |
|---------------------|--------------------|--------------|----------------------------------|
| Interac e-Transfer® |                    |              |                                  |
| BETWEEN ACCOUNTS    | INTERAC E-TRANSFER | CAFT         |                                  |
| Select an option    |                    | PROFILE      | ADD/EDIT RECIPIENTS              |
|                     | REQUEST MONEY      |              | VIEW HISTORY                     |

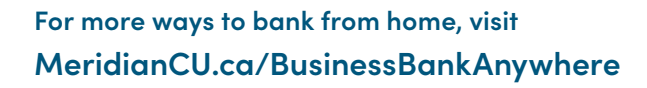

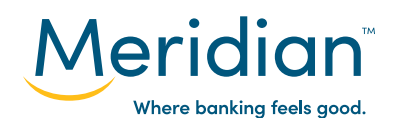

### Step 8: Track and cancel e-transfers (cont.)

If an e-Transfer has been sent, but not yet deposited, you have the option to re-notify the recipient. You can also cancel the e-Transfer by selecting *Cancel*.

Under **Status**, you can see the status of each e-Transfer. Select the status of an e-Transfer to review its details, such as when the transfer was sent and when it was deposited.

In each section (Sent, Received, and Requested), you can select **See Complete History** to review your entire history of e-Transfers.

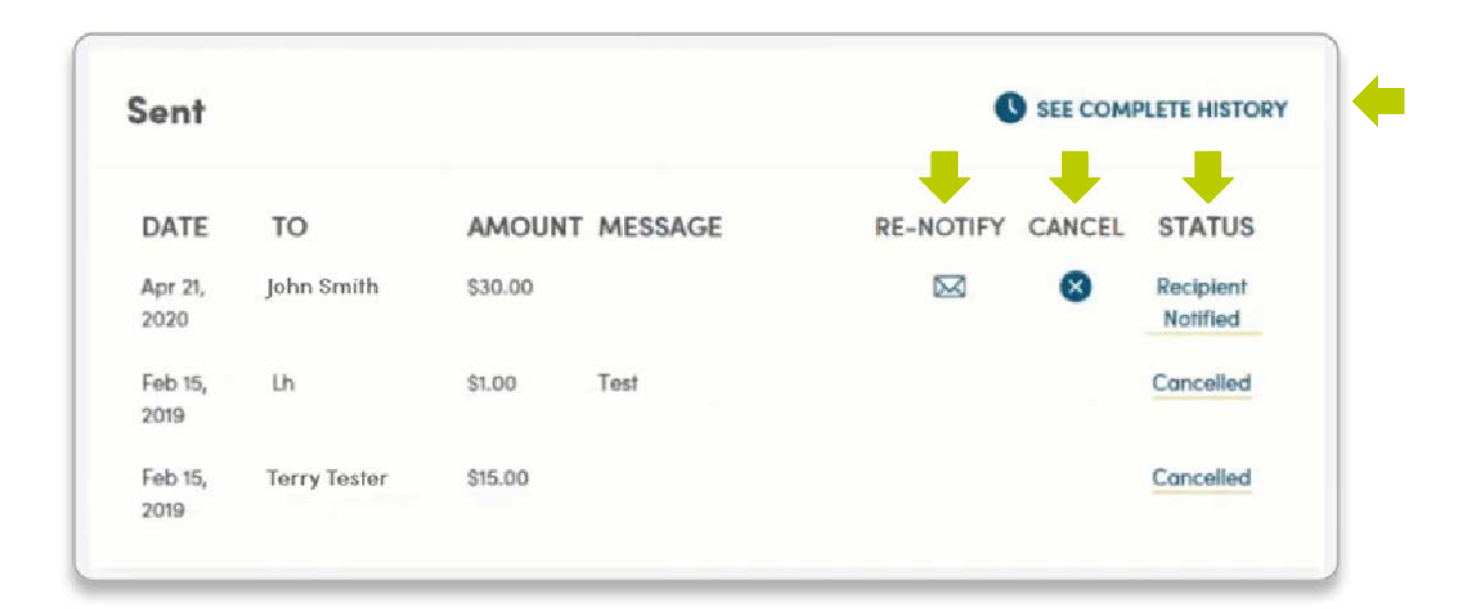

#### Tip!

For e-Transfers sent to recipients who haven't set up Autodeposit, the recipient has 30 days to accept. If they don't accept the transfer within 30 days the sender will receive an email from *Interac* asking that they cancel the e-Transfer. *Interac* will give the sender 30 days to do this. If after 60 days the e-Transfer is still outstanding, *Interac* will intervene and cancel the transfer on the sender's behalf, which will trigger the credit to the account.

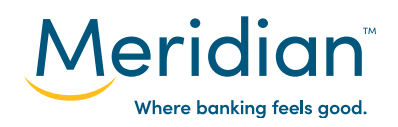

#### Step 8: Track and cancel e-transfers (cont.)

Transaction History

**Tip!** e-Transfers deposited directly into an account will not appear when you select **View History** in the Interac e-Transfer tab. To see them, go to the **Accounts** page. Completed e-Transfers will show up in your transaction history and you can select **View Details** to see additional information about these e-Transfers.

|               |                                                                                      |          | Download: Sele |            |
|---------------|--------------------------------------------------------------------------------------|----------|----------------|------------|
| DATE          | DESCRIPTION                                                                          | DEPOSITS | WITHDRAWALS    | BALANCE    |
| Mar 19, 2021  | e-Transfer Out<br>Other Reference # 151517838<br>View Details                        |          | -\$20.00       | \$1,068.80 |
| Feb 28, 2021  | eTrsfr Fee Reb                                                                       | ** **    |                | \$1,088.80 |
| F 1-1-3, 2021 | e-Transfer Out<br>Service Charge 1.50<br>Other Reference # 153434338<br>View Details |          | -\$9.58        | \$1,082.00 |
| Feb 19, 2021  | e-Transier Kin                                                                       | ¢7.07    |                | \$1,092.38 |
| Eab 19, 2021  | e-Transfer Out                                                                       |          | -\$8.57        | \$1 085 31 |

| Transfer Deta             | ails                                                 | 0     |
|---------------------------|------------------------------------------------------|-------|
| Date<br>From              | 22Feb2021<br>Maggie Levstek                          |       |
| To<br>Sent From<br>Amount | Randy Savage<br>837-69052-000805112049<br>\$8.08.CAD |       |
| Status                    | Completed                                            |       |
|                           |                                                      | PRINT |

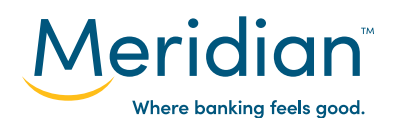

### Step 9: Set up autodeposit

Autodeposit allows e-Transfer funds to be deposited into your account automatically, without the need for a security question.

To set up autodeposit, navigate back to the *Interac* e-Transfer page by selecting the *Transfers* tab and choosing the *Interac* e-*Transfer* tab. Select *Profile* to get into your profile page.

| Meridian            | Accounts        | Bill Paymen's | Transfers    | Sign Out |
|---------------------|-----------------|---------------|--------------|----------|
| Interac e-Transfer® |                 |               |              |          |
| BETWEEN ACCOUNTS    | ERAC E-TRANSFER | 5             |              |          |
| Select an option    |                 |               | ADD/EDIT REC | CIPIENTS |

#### Under **Register your email for Autodeposit**, select **registration**.

| Register your                   | email for Autoaeposit                                                                                   |
|---------------------------------|----------------------------------------------------------------------------------------------------|
| Automatically deposit <i>In</i> | n <i>terac</i> e–Transfers sent to your email address(es) into your Meridian account. You can set up to |
| five (5) emails.                |                                                                                                    |
|                                 |                                                                                                    |

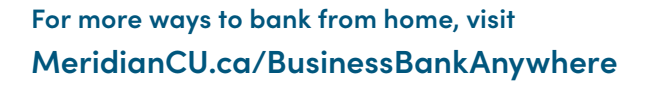

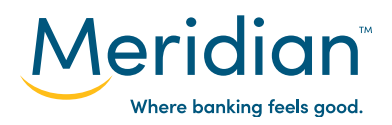

### Step 9: Set up autodeposit (cont.)

Enter the email address you want to register for autodeposit in both the *Email Address* and *Confirm Email Address* fields. Under *Deposit To*, use the drop down list to select the Meridian account you want the funds to be deposited into.

Select **Save** to continue.

| Email Address            | JoesFishingShop@email.com                  | Tip!                                               |
|--------------------------|--------------------------------------------|----------------------------------------------------|
| Confirm Email<br>Address | JoesFishingShop@email.com                  | You can register up to<br>five email addresses for |
| Deposit To               | Day to Day Business =<br>Expenses \$600.00 | durodeposii.                                       |

Your autodeposit registration is now pending. Interac will email you instructions to complete the autodeposit registration within 24 hours.

| Sender Info | Joe's Fishing Shop 🛛 🗹             |  |
|-------------|------------------------------------|--|
|             | JoesFishingShop@email.com<br>Email |  |

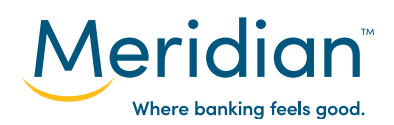